# Gestionale 1

versione 6.3.5

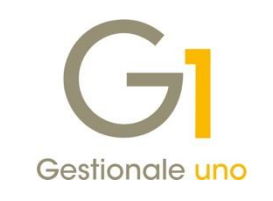

# NOTE DI RILASCIO

### In evidenza

Comunicazione Corrispettivi Telematici Migliorie in ambito Fatturazione Elettronica

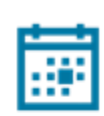

#### Scadenza

Questa release mantiene la scadenza dell'applicativo al 30/04/2020.

#### Installazione

È necessario scaricare da MyZ il setup "Gestionale 1 – Service Pack 6.3.5" dalla pagina Area tecnica \ Portale PostVendita \ Prodotti \ Gestionali aziendali ed ERP \ Gestionale 1 \ Ricerca e prelievo aggiornamenti \ Aggiornamenti e patch; lanciare, quindi, il file eseguibile SP63-5.exe.

Il Service Pack è disponibile anche on-line e installabile con il servizio "G1 Live Update".

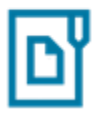

#### Documentazione

Nella <u>pagina MyZ</u> dedicata a Gestionale 1, nel percorso Area tecnica \ Portale PostVendita \ Prodotti \ Gestionali aziendali e ERP \ Gestionale 1 \ Documentazione \ Materiale di Supporto, è possibile reperire la documentazione tecnica di proprio interesse, aggiornata con le ultime novità introdotte.

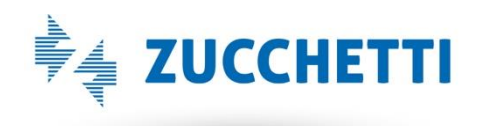

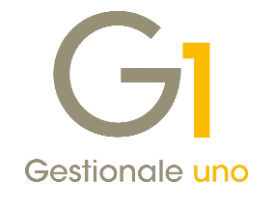

### Operazioni preliminari e avvertenze

Prima di installare la nuova versione è **fortemente consigliato eseguire un salvataggio** completo dei dati comuni e dei dati di tutte le aziende di lavoro. Oltre al backup periodico dei dati, che permette di garantire il ripristino di tutte le informazioni ad una certa data, **eseguire un backup prima di un aggiornamento è sempre opportuno**, **perché permette di cautelarsi da eventi occasionali quali ad esempio cadute di tensione che possono pregiudicare l'integrità delle informazioni e la correttezza delle stesse**.

Si ricorda che è disponibile in Gestionale 1 un modulo per il salvataggio ed il ripristino dei dati con il quale è possibile eseguire in modo semplice e veloce il backup e ripristino di tutte le informazioni relative alla procedura. Per informazioni sul modulo "Salvataggi e Ripristini" (G1SAL) contattare il servizio commerciale o il proprio distributore di zona.

Si consiglia inoltre di disattivare temporaneamente eventuali software antivirus prima di procedere con il caricamento dell'aggiornamento.

#### NOTA

Poiché sono state riscontrate e segnalate casistiche in cui alcuni **software antivirus** hanno rilevato i file di Gestionale 1 come **"falsi positivi"** (ovvero indicati erroneamente come dannosi) e di conseguenza rimossi o posti in quarantena, ricordiamo che è sempre opportuno **configurare il proprio software antivirus** aggiungendo tutte le cartelle ed i file del gestionale tra le eccezioni dell'antivirus (elementi da ignorare in fase di scansione). Ricordiamo che è possibile verificare quali sono le cartelle interessate accedendo a Gestionale 1 e verificando i percorsi riportati nella scheda "Directory predefinite" dalla scelta "Strumenti \ Opzioni" (tipicamente la cartella C:\AZW32 e relative sottocartelle). Nel caso di installazione di rete, l'esclusione dovrà essere impostata anche sulla macchina che ricopre il ruolo di server dati per le cartelle contenenti il database del gestionale.

L'AGGIORNAMENTO DEGLI ARCHIVI NON DEVE MAI ESSERE INTERROTTO. SI INVITANO GLI UTENTI A PIANIFICARE LE OPERAZIONI DI AGGIORNAMENTO IN MODO TALE CHE NON VI SIA ALCUNA POSTAZIONE DI LAVORO CON GESTIONALE 1 ATTIVO E IN UN MOMENTO IN CUI È POSSIBILE ESEGUIRE SENZA INTERRUZIONI L'OPERAZIONE.

Versione 6.3.5 Data rilascio 26/08/19 Pag. 2/7

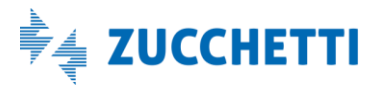

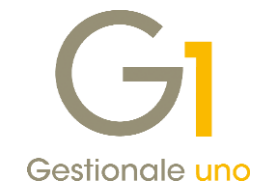

## Sommario

| 1.        | Comunicazione Corrispettivi Telematici                                                                       | 4       |
|-----------|----------------------------------------------------------------------------------------------------|---------|
| 2.<br>Est | Rimozione della periodicità trimestrale per la Comunicazione delle operazioni transfrontaliere (c. erometro) | d.<br>4 |
| Miglic    | prie ambito Fatturazione Elettronica                                                                         | 5       |
| 3.        | Avviso generazione/invio XML per più di ottanta fatture                                                      | 5       |
| 4.        | Nuove funzioni di Filtro per emissione Fatturazione Elettronica                                              | 6       |
| 5.        | Avviso per file PDF documento allegato al file XML                                                           | 6       |

Versione 6.3.5 Data rilascio 26/08/19 Pag. 3/7

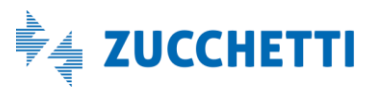

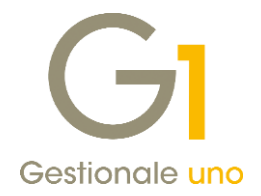

### 1. Comunicazione Corrispettivi Telematici

Dal 1° luglio 2019, è entrato in vigore **l'invio obbligatorio dei Corrispettivi Telematici** per i soggetti che emettono scontrino o ricevuta fiscale, obbligo che coinvolge da subito i soggetti con più di 400.000 euro di fatturato e che sarà allargato a tutti gli esercenti a partire da gennaio 2020.

Il passaggio allo scontrino telematico implica per gli esercenti di doversi dotare di registratori telematici (RT), che al momento della chiusura di cassa, provvederanno a:

- generare un file XML;
- sigillarlo elettronicamente;
- trasmetterlo telematicamente al sistema informativo dell'Agenzia delle Entrate.

Il ritardo nella fornitura e nell'installazione dei registratori telematici e le proteste di chi non utilizza i registratori di cassa (ma rilascia ricevuta fiscale) hanno portato all'approvazione da parte del legislatore di una moratoria di 6 mesi dall'entrata in vigore dell'obbligo di trasmissione telematica dei corrispettivi: in questo lasso di tempo gli operatori possono continuare a gestire i corrispettivi attraverso scontrino e ricevuta fiscale, per poi trasmettere i dati entro il mese successivo tramite modalità semplificate, rese note dall'Agenzia delle Entrate in uno specifico provvedimento del 4 luglio 2019.

La prima scadenza fissata è per il 2 settembre, per i corrispettivi del mese di luglio.

Con questo aggiornamento è stata realizzata una serie di interventi volta a gestire la nuova comunicazione, utilizzando le modalità ed il tracciato della Comunicazione Dati Operazioni Transfrontaliere (ex "Dati Fattura") secondo le convenzioni previste dalle specifiche tecniche allegate al provvedimento.

La nuova funzione è disponibile a titolo gratuito per tutti coloro che già si avvalgono dei servizi CADI (Comunicazione Analitica Dati IVA) e Fatturazione Elettronica (DHCADIFE) o CADI e Attivatore (DHCADIATT).

#### NOTA

All'interno della pagina di MyZ dedicata a Gestionale 1, nel percorso Area tecnica \ Portale PostVendita \ Prodotti \ Gestionali aziendali e ERP \ Gestionale 1 \ Documentazione \ Materiale di Supporto, nei prossimi giorni sarà possibile prelevare il **nuovo documento "Gestionale 1 – Comunicazione Corrispettivi Telematici"**, inerente alla soluzione adottata per gestire il nuovo adempimento.

Il documento sarà reso disponibile anche al presente indirizzo

(http://www.gestionale1.it/help/Content/PDFs/doc/G1 ComunicazioneCorrispettiviTelematici.pdf).

# 2. Rimozione della periodicità trimestrale per la Comunicazione delle operazioni transfrontaliere (c.d. Esterometro)

Nella scelta "Gestione CADI/Esterometro" (menu "Contabilità \ Elaborazione Periodiche \ Comunicazioni CADI/Esterometro") si è provveduto ad eliminare le opzioni che consentivano di generare il file per la trasmissione dei dati delle operazioni transfrontaliere (c.d. Esterometro) con periodicità trimestrale.

Tale semplificazione è dettata dal fatto che, nonostante in passato fosse stata ventilata l'ipotesi di una cadenza trimestrale per l'adempimento da parte della stampa specializzata, il riferimento normativo rimane quanto stabilito dall'articolo 1, comma 3-bis, del D.Lgs. n. 127/15 (che ha introdotto l'adempimento fiscale), per il quale la trasmissione telematica dell'Esterometro ha esclusivamente cadenza mensile (e nei termini ordinari deve avvenire entro l'ultimo giorno del mese successivo a quello di riferimento delle operazioni effettuate di vendita e di acquisto).

Versione 6.3.5 Data rilascio 26/08/19 Pag. 4/7

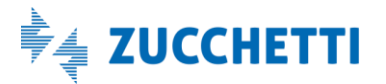

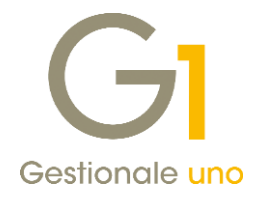

### Migliorie ambito Fatturazione Elettronica

### 3. Avviso generazione/invio XML per più di ottanta fatture

Al fine di agevolare coloro che emettono mensilmente un numero di fatture elettroniche molto elevato, con la versione 6.3.5 di Gestionale 1, nella scelta "Collegamento a FATELWEB (Digital Hub)" (menu "Vendite \ Fatturazione elettronica"), qualora vengano selezionate più di 80 fatture per cui generare/inviare il file XML, viene ora mostrato un messaggio di avviso indicando che non sarà possibile operare sui documenti di vendita (da tutte le postazioni attive) finché la procedura di generazione/invio non sarà terminata.

| Collegamento a FATEL                                                                                                    | WEB                                                          |                         |                                                                                                   |                     |                          |                          | ×          |  |  |  |
|----------------------------------------------------------------------------------------------------|--------------------------------------------------------------|-------------------------|---------------------------------------------------------------------------------------------------|---------------------|--------------------------|--------------------------|------------|--|--|--|
| G Fattu                                                                                                    | DIGITAL HUB ZUCCHETTI                                        |                         |                                                                                                   |                     |                          |                          |            |  |  |  |
| Ğ Fatture emesse                                                                                                    |                                                              |                         |                                                                                                   |                     |                          |                          |            |  |  |  |
| Da generare                                                                                                    | 🞧 Da inv                                                     | viare                   | 心 Da aggiornare                                                                                   | ! Atteso intervento | 🗸 I                      | ter completa             | to         |  |  |  |
| Lista fatture elettroniche per cui generare i file XML da inviare a FATELWEB                                                                                                |                                                              |                         |                                                                                                   |                     |                          |                          |            |  |  |  |
| Sel. Tipo Anno Numero Da                                                                                                    | ata doc. Cod.pag.                                            | Cliente                 | Ragione sociale                                                                                   | Codice m            | ag. Causale r            | mag. Mag.in              | riga \land |  |  |  |
| Collegamento a FATELWE                                                                                                    | Collegamento a FATEIWER X                                    |                         |                                                                                                   |                     |                          |                          |            |  |  |  |
| Premere Annulia per uscire dall'elaborazione.                                                                                                    |                                                              |                         |                                                                                                   |                     |                          |                          |            |  |  |  |
| FE 2019 21 03                                                                                                    | 3/04/19 BO01                                                 | 22000                   | Esposito Carlo Industrie srl                                                                      | 01                  | 201                      | No                       |            |  |  |  |
| FE 2019 22 04                                                                                                    | 4/04/19 BO01                                                 | 22000                   | Esposito Carlo Industria srl                                                                      | 01                  |                          |                          |            |  |  |  |
|                                                                                                    |                                                              |                         | Esposito cuno madatre an                                                                          | 01                  | 201                      | No                       |            |  |  |  |
| FE 2019 23 05                                                                                                    | 5/04/19 BO01                                                 | 22000                   | Esposito Carlo Industrie srl                                                                      | 01                  | 201 201                  | No<br>No                 |            |  |  |  |
| <ul> <li>✓ FE 2019</li> <li>✓ FE 2019</li> <li>✓ FE 2019</li> <li>✓ 24 08</li> </ul>                                                                                        | 5/04/19 BO01<br>3/04/19 BO01                                 | 22000<br>22000          | Esposito Carlo Industrie srl<br>Esposito Carlo Industrie srl<br>Esposito Carlo Industrie srl      | 01                  | 201<br>201<br>201        | No<br>No<br>No           |            |  |  |  |
| <ul> <li>✓ FE 2019</li> <li>✓ FE 2019</li> <li>✓ FE 2019</li> <li>✓ 24 08</li> <li>✓ FE 2019</li> <li>✓ 25 09</li> </ul>                                                    | 5/04/19 BO01<br>3/04/19 BO01<br>9/04/19 BO01                 | 22000<br>22000<br>22000 | Esposito Carlo Industrie srl<br>Esposito Carlo Industrie srl<br>Esposito Carlo Industrie srl      | 01<br>01<br>01      | 201<br>201<br>201<br>201 | No<br>No<br>No           | >          |  |  |  |
| FE         2019         23         0!           FE         2019         24         08           FE         2019         25         09           Filtro fatture Da generare/ | 5/04/19 BO01<br>8/04/19 BO01<br>9/04/19 BO01<br>/Da inviare: | 22000<br>22000<br>22000 | Esposito Carlo Industrie srl<br>Esposito Carlo Industrie srl<br>Esposito Carlo Industrie srl<br>V | 01<br>01<br>01      | 201<br>201<br>201<br>201 | No<br>No<br>No<br>Chiudi | >`<br>?    |  |  |  |

A seconda della propria organizzazione lavorativa e del momento in cui viene eseguita la procedura, l'utente può quindi decidere effettuare l'elaborazione completa oppure generare/inviare solo le prime 80 fatture elettroniche selezionate, in modo tale da non bloccare l'operatività sui documenti di vendita. Una volta terminato il primo blocco di 80 fatture, la procedura manterrà selezionate le fatture ancora da processare e si potrà procedere alla loro generazione/invio premendo rispettivamente i pulsanti "Genera XML" o "Invia a FATELWEB".

Il messaggio di avviso può essere disattivato dalla scheda "Opzioni" della scelta "Parametri Emissione Fatturazione Elettronica" (menu "Base \ Archivi Vendite"), selezionando l'opzione "Disattiva messaggio di avviso per generazione/invio XML per più di ottanta fatture".

Versione 6.3.5 Data rilascio 26/08/19 Pag. 5/7

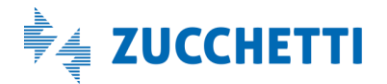

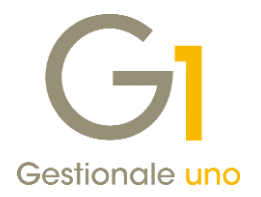

### 4. Nuove funzioni di Filtro per emissione Fatturazione Elettronica

Con la versione 6.3.5 di Gestionale 1, nelle varie schede della scelta "Collegamento a FATELWEB (Digital Hub)" (menu "Vendite \ Fatturazione elettronica") sono state introdotte le migliorie di seguito riportate.

- Aggiunta del **pulsante "Filtro"**, che offre la possibilità di applicare un filtro di selezione ai dati visualizzati nella griglia. È possibile selezionare un filtro già creato in precedenza oppure creare un nuovo filtro tramite la finestra "Filtri" che si apre scegliendo "Nuovo/Modifica". Quando il pulsante assume l'aspetto di "premuto" significa che un filtro è in applicazione, mentre se appare "non premuto" significa che non è attivo nessun filtro.
- Inserita la **funzione "Filtro Rapido"**, che consente di applicare un filtro di selezione ai dati scegliendo come riferimento una delle colonne della tabella (ad esempio "Ragione sociale"); la funzione è richiamabile con click del tasto destro del mouse.
- Reso disponibile il **salvataggio del filtro corrente** tra le opzioni di salvataggio della configurazione per singolo operatore. È possibile salvare il filtro corrente, gestito con le funzionalità sopra citate, per l'operatore utilizzato per accedere al gestionale, al fine di riproporlo già applicato nei successivi accessi. Il salvataggio avviene selezionando l'opzione "Salva filtro corrente" prevista nella finestra "Salvataggio configurazione", richiamabile selezionando la voce "Salva impostazioni" tramite click con tasto destro del mouse.

#### NOTA

I filtri vengono applicati e salvati in modo distinto a seconda della scheda di appartenenza, pertanto saranno presenti:

- un Filtro per le schede Da generare/Da inviare;
- un Filtro per le schede Da aggiornare/Atteso intervento;
- un Filtro per la scheda Iter completato.

### 5. Avviso per file PDF documento allegato al file XML

Gestionale 1, in fase di generazione delle fatture elettroniche, offre la possibilità di includere all'interno del file XML la stampa in formato PDF del fincato del documento. Questo comportamento è gestibile sia a livello generale, intervenendo dalla scelta "Base \ Archivi Vendite \ Parametri Emissione Fatturazione Elettronica" tramite l'opzione **"Genera e allega automaticamente al file XML la stampa del fincato in formato PDF"** (scheda "FATELWEB"), sia a livello di cliente (menu "Base \ Anagrafica Clienti") dove è possibile attivare la medesima opzione nella scheda "Vendite – Fattura elettronica"; l'indicazione sul singolo soggetto prevale rispetto all'impostazione generica.

Includere il file PDF all'interno di un documento elettronico, implica ovviamente la generazione di un file XML con una maggiore dimensione su disco, rispetto ad un file XML che non contiene il fincato al suo interno. L'adozione di tale impostazione a livello generale, nei "Parametri Emissione Fatturazione Elettronica" e quindi per tutti i clienti, potrebbe di conseguenza portare a lungo termine ad una maggiore occupazione di spazio, sia per quanto riguarda gli archivi di Gestionale 1, sia per l'aspetto legato alla Conservazione Digitale. **Risulta** pertanto **preferibile attivare l'opzione solo per i clienti che desiderano espressamente copia del fincato all'interno del documento elettronico**.

Per questi motivi, con la versione 6.3.5 di Gestionale 1 è stato introdotto un messaggio che ha lo scopo di rendere l'utente più consapevole dell'implicazione di questa opzione, così da prevenire un eccessivo consumo di risorse.

Versione 6.3.5 Data rilascio 26/08/19 Pag. 6/7

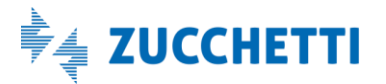

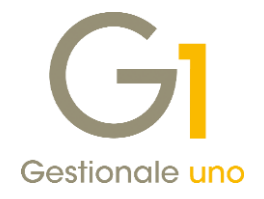

| GI Gestione D                              | ocumenti                                                                                                    | - 🗆 🗙                                |  |  |  |  |  |  |  |
|--------------------------------------------|----------------------------------------------------------------------------------------------------|--------------------------------------|--|--|--|--|--|--|--|
| Testata (1) Corpo (2) Calce (3)            |                                                                                                    |                                      |  |  |  |  |  |  |  |
| Tipo docum.:                               | <u>N</u> umero: 2019 v / 0 <u>D</u> ata:                                                                                                    | •                                    |  |  |  |  |  |  |  |
| Principali Altri dati Banca                |                                                                                                    |                                      |  |  |  |  |  |  |  |
| Cliente                                    |                                                                                                    |                                      |  |  |  |  |  |  |  |
| Codice:                                    | GI Avviso fincato in formato PDF allegato al file XML 🛛 🗕 🗖 🗙                                                                                                    | Campi libe <u>r</u> i                |  |  |  |  |  |  |  |
| <u>I</u> nforma;                           | Nei Parametri Emissione Fatturazione Elettronica, si è indicato di generare e allegare<br>automaticamente la stampa fincato in formato PDF al file XML. Questa impostazione può<br>comportare un incremento nelle dimensioni per i file delle fatture XML generate e<br>conceru una macquier richiesta di ricorce in Concervazione Divisiale | Maga <u>z</u> zino<br><u>O</u> rdini |  |  |  |  |  |  |  |
| Paga <u>m</u> ento:<br><u>V</u> s. ordine: | Si consiglia di non allegare in modo predefinito il fincato, prevedendo la creazione del file<br>XML solo per i singoli dienti che lo richiedono.                                                                                                    | ~                                    |  |  |  |  |  |  |  |
| Di <u>v</u> isa:<br>A <u>q</u> ente:       | Modifica subito l'impostazione per ridurre lo spazio occupato in conservazione con le prossime fatture che verranno generate                                                                                                    |                                      |  |  |  |  |  |  |  |
| Collegam                                   | Non visualizzare più questo messaggio                                                                                                    |                                      |  |  |  |  |  |  |  |
| <u>C</u> entro:                            | OK <u>?</u>                                                                                                    | Ricalcola                            |  |  |  |  |  |  |  |
|                                            |                                                                                                    |                                      |  |  |  |  |  |  |  |

Il messaggio verrà mostrato in base al valore assunto dalla suddetta opzione "Genera e allega automaticamente al file XML la stampa del fincato in formato PDF", all'apertura della scelta "Gestione Documenti" (menu "Vendite"). Dalla schermata di avviso verrà data la possibilità di modificare istantaneamente l'impostazione dei "Parametri Emissione Fatturazione Elettronica", in modo tale da generare fin da subito file XML di dimensioni ridotte, così come di ignorare il messaggio in maniera permanente, disattivandolo.

#### NOTA

Variando l'impostazione direttamente dal messaggio, questa verrà istantaneamente recepita dalla scelta "Gestione Documenti". Tuttavia, qualora risultasse già aperta in esecuzione la scelta "Collegamento a FATELWEB (Digital Hub)" (sulla stessa postazione o su altre postazioni in rete), oppure fosse in esecuzione la scelta "Gestione Documenti" su altri posti di lavoro, sarà necessario chiudere e riaprire manualmente queste scelte affinché la variazione venga recepita correttamente da tutti i client.

Fine documento.

Versione 6.3.5 Data rilascio 26/08/19 Pag. 7/7

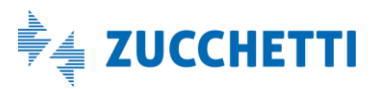